## Подключение устройств BioSmart

## Подключение устройств из локальной сети

Сетевые контроллеры (терминалы) Biosmart имеют следующую заводскую конфигурацию:

- ІР-адрес: 172.25.110.71
- Шлюз: 172.25.110.254
- Маска сети: 255.255.0.0
- MAC-адрес: xx.xx.xx.xx.xx, уникальный для каждого контроллера.
- Адрес (серийный номер): уникальный для каждого контроллера.

Для организации связи между ПО Biosmart-Studio и контроллером (терминалом) выполните следующие действия:

- Добавьте новый IP-адрес на сетевой интерфейс ПК с установленным ПО Biosmart-Studio v6, или измените существующий IP-адрес ПК на 172.25.110.
  XX (кроме 71) и маску сети на 255.255.0.0. Сделайте это соответствующим для операционной системы образом;
- Подключите контроллер (терминал) к сетевому устройству, подключенному к одной сети с ПК;
- Включите контроллер (терминал);
- Произведите поиск контроллера (терминала) в ПО Biosmart-Studio v6;
- Настройте контроллер (терминал) согласно требованиям проекта (информация о настройке устройств BioSmart приведена в соответствующих руководствах)

Сетевые настройки ПК и контроллеров при необходимости могут быть изменены.

Необходимо учитывать, что IP-адреса контроллеров (терминалов) и ПК с установленным ПО Biosmart-Studio v6 должны находиться в одной подсети. Также необходимо обеспечить уникальность каждого IP- адреса.

## Подключение устройств за роутером

(!)

Для организации связи между ПО Biosmart-Studio v6 и контроллером (терминалом), подключенным к Wi-Fi роутеру, на роутере необходимо предварительно организовать переадресацию порта 20002 на локальный IP-адрес контроллера (терминала). При необходимости работы с WEB-интерфейсом терминала BioSmart PV-WTC и контроллера BioSmart UniPass, нужно также организовать переадресацию порта 8082.

## Алгоритм изменения IP-адреса компьютера

Изначально сетевые настройки контроллера могут не соответствовать настройкам подсети, в которой он будет использоваться. Для изменения сетевых настроек контроллера, нужно сначала изменить настройки сетевого адаптера компьютера, чтобы компьютер находился в одной подсети с контроллером, а затем подключиться к контроллеру и изменить его сетевые настройки.

Для того чтобы изменить IP-адрес компьютера, в окне Сетевые подключения нажмите правой кнопкой мыши на Ethernet и выбрать пункт Состояние.

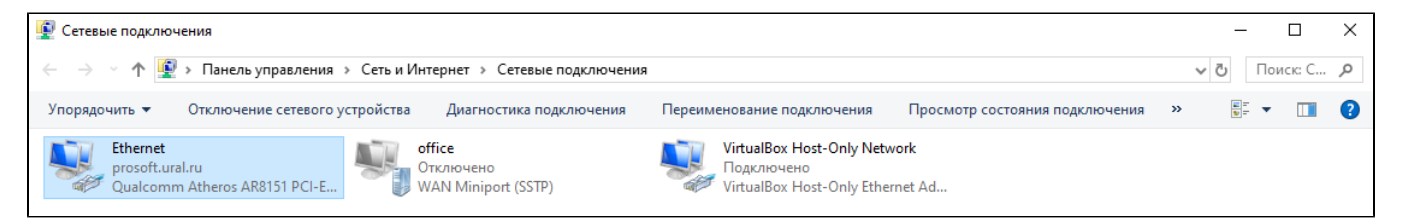

Откроется окно Состояние - Ethernet, в котором нужно нажать на кнопку Свойства.

| 🖗 Состояние - Ethernet | ×                       |
|------------------------|-------------------------|
| Общие                  |                         |
| Подключение            |                         |
| IPv4-подключение:      | Без доступа к Интернету |
| IPv6-подключение:      | Без доступа к сети      |
| Состояние среды:       | Подключено              |
| Длительность:          | 16 дней 02:06:35        |
| Скорость:              | 100.0 Мбит/с            |
| Сведения               |                         |
| Активность             |                         |
| Отправлено ——          | 🔍 — Принято             |
| Байт: 3 709 431 281    | 15 174 325 776          |
| Свойства 😯 Отключить   | Диагностика             |
|                        | Закрыть                 |

В открывшемся окне выберите компонент IP версии 4 (TCP/IPv4) и нажмите кнопку Свойства.

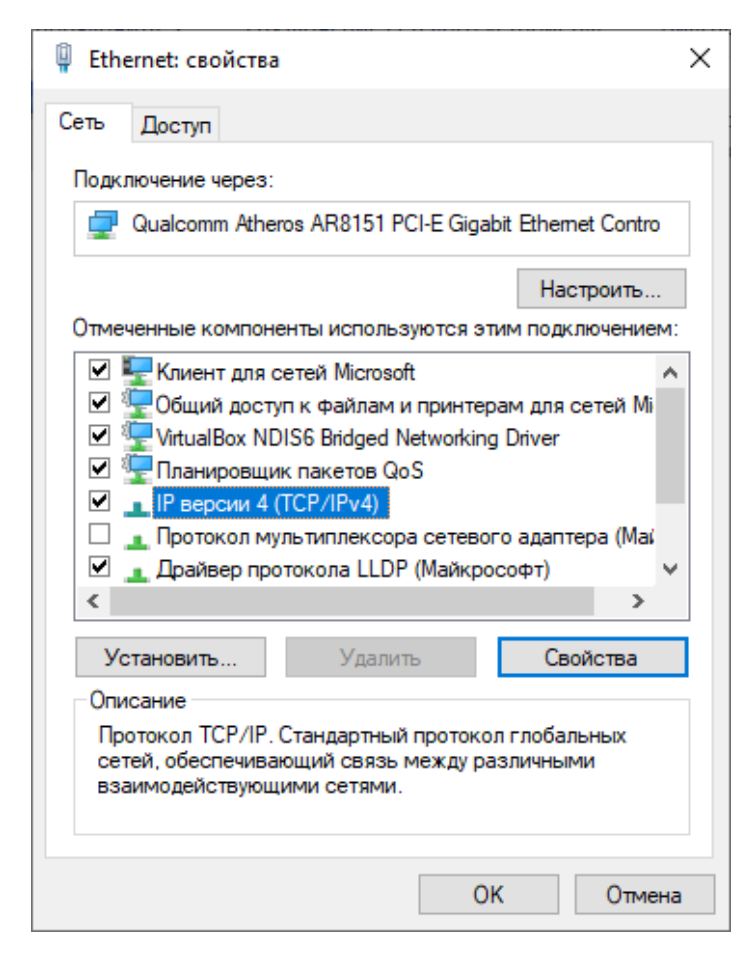

Необходимо заполнить поля, предварительно выбрав опции Использовать следующий IP-адрес и Использовать следующие адреса DNS-серверов.

| Свойства                                                                                                    | Свойства: IP версии 4 (ТСР/IРv4)             |            | ×       |        |  |  |
|----------------------------------------------------------------------------------------------------|----------------------------------------------|------------|---------|--------|--|--|
| Общие                                                                                                    | Альтернативная конфигура                     | ция        |         |        |  |  |
| Параметры IP можно назначать автоматически, если сеть<br>поддерживает эту возможность. В противном случае узнайте<br>параметры IP у сетевого администратора. |                                              |            |         |        |  |  |
| <u>ا (</u>                                                                                                    | Получить IP-адрес автоматически              |            |         |        |  |  |
| ОИС                                                                                                    | пользовать следующий IP-ад                   | ipec:      |         |        |  |  |
| IP-a,                                                                                                    | дрес:                                        |            |         |        |  |  |
| Mace                                                                                                    | ка подсети:                                  |            |         |        |  |  |
| Осно                                                                                                    | овной шлюз:                                  |            |         |        |  |  |
| • • • • • • • • • • • • • • • • • • •                                                                                                    | олучить адрес DNS-сервера а                  | этоматичес | ски     |        |  |  |
| ОИ                                                                                                    | ОИспользовать следующие адреса DNS-серверов: |            |         |        |  |  |
| Пре,                                                                                                    | дпочитаемый DNS-сервер:                      |            | · · · · |        |  |  |
| Альт                                                                                                    | гернативный DNS-сервер:                      |            |         |        |  |  |
| Подтвердить параметры при выходе Дополнительно                                                                                                    |                                              |            |         |        |  |  |
|                                                                                                    |                                              |            | ОК      | Отмена |  |  |

Данные для заполнения нужно взять из окна Сведения о сетевом подключении, которое открывается из окна Состояние - Ethernet по нажатию кнопки Сведения.

| Сведения о сетевом поли  | люцении Х                             |
|--------------------------|---------------------------------------|
| сведения о сетевом подк  |                                       |
| Сведения о подключении к | сети:                                 |
| Свойство                 | Значение                              |
| Определенный для по      | prosoft.ural.ru                       |
| Описание                 | Qualcomm Atheros AR8151 PCI-E Gigabit |
| Физический адрес         | 8C-89-A5-32-49-CC                     |
| <b>DHCP</b> включен      | Да                                    |
| Адрес IPv4               | 172.29.21.71                          |
| Маска подсети IPv4       | 255.255.255.0                         |
| Аренда получена          | 6 августа 2020 г. 14:25:55            |
| Аренда истекает          | 7 августа 2020 г. 2:25:55             |
| Шлюз по умолчанию IP     | 172.29.21.254                         |
| DHCP-cepsep IPv4         | 172.25.245.241                        |
| DNS-серверы IPv4         | 172.25.245.213                        |
|                          | 172.25.100.201                        |
| WINS-сервер IPv4         |                                       |
| Служба NetBIOS через     | Да                                    |
|                          |                                       |
|                          |                                       |
| <                        | >                                     |
|                          |                                       |
|                          | 2                                     |
|                          | Закрыть                               |

В результате выполненных действий будет получен следующий результат:

| Свойства: IP версии 4 (ТСР/IРv4)                                                                                                    |                      |  |  |  |  |
|----------------------------------------------------------------------------------------------------|----------------------|--|--|--|--|
| Общие                                                                                                    |                      |  |  |  |  |
| Параметры IP можно назначать автоматически, если сеть<br>поддерживает эту возможность. В противном случае узнайте<br>параметры IP у сетевого администратора. |                      |  |  |  |  |
| ○Получить IP-адрес автоматически                                                                                                    |                      |  |  |  |  |
| О Использовать следующий IP-адрес:                                                                                                    |                      |  |  |  |  |
| IP-адрес:                                                                                                    | 172 . 29 . 21 . 71   |  |  |  |  |
| Маска подсети:                                                                                                    | 255 . 255 . 255 . 0  |  |  |  |  |
| Основной шлюз:                                                                                                    | 172 . 29 . 21 . 254  |  |  |  |  |
| О Получить адрес DNS-сервера автоматически                                                                                                    |                      |  |  |  |  |
| • Использовать следующие адре                                                                                                    | са DNS-серверов:     |  |  |  |  |
| Предпочитаемый DNS-сервер:                                                                                                    | 172 . 25 . 245 . 213 |  |  |  |  |
| Альтернативный DNS-сервер:                                                                                                    | 172 . 25 . 100 . 201 |  |  |  |  |
| Подтвердить параметры при выходе Дополнительно                                                                                                    |                      |  |  |  |  |
|                                                                                                    | ОК Отмена            |  |  |  |  |

При нажатии на кнопку Дополнительно откроется окно с информацией об IP-адресах.

Нажмите на кнопку **Добавить** для добавления нового IP-адреса. Для сохранения информации нажать кнопку **ОК**.

Добавленный адрес 172.25.110.10 можно удалить, если в нем в дальнейшем не будет необходимости.

| Дополнительные параметры ТСР/IР    |                        |                |         | × |
|------------------------------------|------------------------|----------------|---------|---|
| Параметры IP DNS                   | WINS                   |                |         |   |
| IP-адреса                          |                        |                |         |   |
| IP-адрес                           |                        | Маска подсети  |         |   |
| 172.29.21.71                       |                        | 255.255.255.0  |         |   |
| 172.25.110.10                      |                        | 255.255.0.0    |         |   |
|                                    | Добавить               | Изменить       | Удалить |   |
| Основные шлюзы:                    |                        |                |         |   |
| Шлюз                               |                        | Метрика        |         |   |
| 172.29.21.254                      |                        | Автоматический |         |   |
|                                    | Добавить               | Изменить       | Удалить |   |
| Автоматическое<br>Метрика интерфей | е назначение м<br>íса: | иетрики        |         |   |
|                                    |                        |                |         |   |
|                                    |                        |                |         |   |
|                                    |                        | ОК             | Отмена  | a |